## ■振替の登録①(バスの利用がない場合)

#### 2025/04/10(木) $\equiv$ イトマン 太郎さん 1 お知らせ 出席状況 進級状況 サービス利用情報 振替予約 休会届 イベント申込 パーソナル予約 ログアウト 前回ログイン日時 2025/04/10(木) 13:27:35 お知らせ イトマンスイミングスクール玉出校 イトマンスイミングスクール玉出校からのお知らせ お知らせがある場合はこちらに表示されます。 イトマンスイミングスクール玉出校ホームページ イトマンスイミング、スクールマイヘ゜ーシ、

| 2025/04/08(火)<br>イトマン 太郎さん                  |                                         |                        |                  |             |                    |                    |  |
|---------------------------------------------|-----------------------------------------|------------------------|------------------|-------------|--------------------|--------------------|--|
| 受講カレンダー                                     |                                         |                        |                  |             |                    | 0                  |  |
| 表示部門<br>スイミング                               |                                         |                        |                  |             |                    |                    |  |
| 振替残数<br>2025年04月度(2025/04/01-2025/04/30) 1回 |                                         |                        |                  |             |                    | 電機数<br>1回          |  |
| <                                           |                                         | :                      | 2025年04月         | 3           |                    | >                  |  |
| B                                           | 月                                       | 火                      | 水                | 木           | 金                  | ±                  |  |
|                                             |                                         | 1                      | 2                | 3           | 4                  | 5                  |  |
| 6                                           | 7<br>欠席                                 | 8                      | 9                | 10          | 11                 | 12                 |  |
| 13                                          | <b>14</b><br>通常<br>15:00                | 15                     | 16               | 17          | 18                 | 19                 |  |
| 20                                          | 21<br>欠席                                | <b>22</b><br>進級テスト     | 23<br>進級テスト      | 24<br>進級テスト | <b>25</b><br>進級テスト | <b>26</b><br>進級テスト |  |
| <b>27</b><br>進級テスト                          | 28<br>進級テス<br>ト/諸屈線<br>切<br>通常<br>15:00 | <b>29</b><br>休請日       | <b>30</b><br>休諾日 |             |                    |                    |  |
|                                             | 日付                                      | 2-2                    |                  |             |                    |                    |  |
| 選択                                          | 04月07日(月                                | <ol> <li>欠席</li> </ol> |                  |             |                    |                    |  |
| 選択                                          | <b>選択</b> 04月14日(月) 通常 15:00 - 33月15    |                        |                  |             |                    |                    |  |
| 選択 04月21日(月) 欠席                             |                                         |                        |                  |             |                    |                    |  |
|                                             |                                         |                        |                  |             |                    |                    |  |
| 「仮省                                         | アモリ                                     | ロぞば                    | きがし              | より          |                    |                    |  |
| 通常                                          | 通常授                                     | 業日です。                  |                  |             |                    |                    |  |
| 欠席<br>振替                                    | … 自己都<br>… 振替予                          | 合による欠席<br>約しています。      | です.              |             |                    |                    |  |
| WEB振替予約                                     |                                         |                        |                  |             |                    |                    |  |

#### 2025/04/08(火) $\equiv$ イトマン 太郎さん 受講内容 3 2025年4月21日(月) 自己都合欠席 コース名 33月15 時間 15:00-16:10 施設 5° 127 級 25級 お休み取消 ※振替は開講当日07:00までにお願いいたします。 ※お休み取消は開講当日07:00までにお願いいたします。 料金アイコン Green 振替回数オーバー ← 受講カレンダーへ戻る WEB振替予約

※スマートフォン画面とパソコン画面で表示が一部異なる場合があります

## ■振替の登録②(バスの利用がない場合)

#### 2025/04/08(火) $\equiv$ イトマン 太郎さん 空き状況検索 4 表示部門 スイミング 振替残数 10 2025年04月度(2025/04/01-2025/04/30) 2025/04/21 (月) 15:00 JJ月15 の振替先を選択してください。 検索条件 開始時刻 : --指定なし-- ∨ バス利用 利用なし ¥ : 25級 級 2025年04月 < > E 月 ± 火 水 木 金 2 3 4 5 7 8 10 11 12 6 15:00 19 13 14 15 16 17 18 15:00 20 21 22 23 24 25 26 進級テスト 進級テスト 進級テスト 進級テスト 進級テスト 27 28 29 30 進級テスト 進級テスト/ 休講日 休請日 諸屈締切 日付 コース 空き人歌 選択 04月08日(火) 15:00 - 33火15 (63) 選択 04月15日(火) 15:00 - 33火15 (63) 振替で出席したい日を選択します

2025/04/08(火) イトマ> 太脚さん 空さ状況内容

 $\equiv$ 

(5)

### ※スマートフォン画面とパソコン画面で表示が一部異なる場合があります

2025/04/08(火) イトマン 太郎さん 振替確認 6 2025年 4月 21日(月) 通常出席 コース名 33月15 時間 15:00-16:10 施設 5"127 級 25級 2025年 4月 15日(火) 33火15 コース名 時間 15:00-16:10 施設 3"127 この内容で予定を振り替えます。よろしいですか? キャンセル 登録 2025/04/08(火) イトマン 太郎さん 振替確認  $\overline{7}$ 予定を変更しました 受講カレンダーよりご確認ください。 受講カレンダーへ この画面が表示されると登録は 完了です

2025年4月15日(火)

2025/04/21 (月) 15:00 JJ月15 の振替先を選択してください。

| コース名 | 3〕火15       |
|------|-------------|
| 時間   | 15:00-16:10 |
| 施設   | 5° 127      |
| 定員空き | 63名         |

振替

※振替は開講当日07:00までにお願いいたします。

← 空き状況検索へ戻る

WEB振替予約

※空きがある時間帯が表示されます ※テスト日への振替はできません

WEB振替予約

## ■振替の登録③(バスの利用がある場合)

#### 2025/04/10(木) $\equiv$ イトマン 太郎さん ⓓ お知らせ 出席状況 進級状況 サービス利用情報 振替予約 休会届 イベント申込 パーソナル予約 ログアウト 前回ログイン日時 2025/04/10(木) 13:27:35 お知らせ イトマンスイミングスクール玉出校 イトマンスイミングスクール玉出校からのお知らせ お知らせがある場合はこちらに表示されます。 イトマンスイミングスクール玉出校ホームページ イトマンスイミング、スクールマイヘ゜ーシ、

| 2025/04/0<br>イトマン 太い                       | 08(火)<br>郎さん                            |                   |             |             |             |                        |   |
|--------------------------------------------|-----------------------------------------|-------------------|-------------|-------------|-------------|------------------------|---|
| 受講カレンダー<br>表示部 <sup>11</sup><br>スイミング<br>2 |                                         |                   |             |             |             | 2                      | Î |
| 2025年04月                                   | 月度 (2025,                               | /04/01-20         | 025/04/30)  |             | 折           | <sub>最</sub> 替残数<br>1回 | l |
| <                                          |                                         | :                 | 2025年04月    | 3           |             | >                      | l |
| B                                          | 月                                       | 火                 | 水           | *           | 金           | ±                      | I |
|                                            |                                         | 1                 | 2           | 3           | 4           | 5                      | l |
| 6                                          | 7<br><mark>欠席</mark>                    | 8                 | 9           | 10          | 11          | 12                     |   |
| 13                                         | 14<br>通常<br>15:00                       | 15                | 16          | 17          | 18          | 19                     |   |
| 20                                         | 21<br>欠席                                | 22<br>進級テスト       | 23<br>進級テスト | 24<br>進級テスト | 25<br>進級テスト | <b>26</b><br>進級テスト     | l |
| <b>27</b><br>進級テスト                         | 28<br>進級テス<br>ト/諸屈締<br>切<br>通常<br>15:00 | <b>29</b><br>休請日  | 30<br>休諾日   |             |             |                        |   |
|                                            | 日付                                      | גרב               |             |             |             |                        | l |
| 選択                                         | 04月07日(月                                | 月) 欠席             |             |             |             |                        | l |
| 選択                                         | <b>選択 0</b> 4月14日(月) 通常 15:00 - 33月15   |                   |             |             |             |                        |   |
| <b>選択</b> 04月21日(月) <u></u>                |                                         |                   |             |             |             | J                      |   |
| 新設 04月28日(月) 通常 15·00 - 11月15              |                                         |                   |             |             |             |                        | 1 |
| 振替元の日を選択します                                |                                         |                   |             |             |             |                        |   |
| 受講予)                                       | 定アイコン                                   | ***               |             |             |             |                        |   |
| 通常                                         | ··· 通常授                                 | 来日です。             |             |             |             |                        |   |
| 欠席振替                                       | … 自己都<br>… 振替予                          | 台による欠席<br>約しています。 |             |             |             |                        |   |
| WEB振替予約                                    |                                         |                   |             |             |             |                        |   |

## ※スマートフォン画面とパソコン画面で表示が一部異なる場合があります

| コース名<br>時間                               | 〕〕月15<br>15:00-16:10                           |     |
|------------------------------------------|------------------------------------------------|-----|
| 施設級                                      | 5°127<br>25級                                   |     |
| 迎えバス<br>送りバス                             | A1丁目 14:40乗車<br>A1丁目 16:40降車                   |     |
|                                          | 垂审交审                                           |     |
|                                          | 振替                                             |     |
|                                          | ይኲን                                            |     |
| お休みは開講当日07:1<br>                         | 00までにお願いいたします。                                 |     |
| Cover 振替回数才 <th>ーバー<br/>象</th> <th></th> | ーバー<br>象                                       |     |
|                                          | ーパー<br>家                                       |     |
|                                          |                                                | 1   |
|                                          | - <sup></sup><br><b>ふ</b><br>、<br>る<br>バス停が表示さ | れます |

# ■振替の登録④(バスの利用がある場合)

### ※スマートフォン画面とパソコン画面で表示が一部異なる場合があります

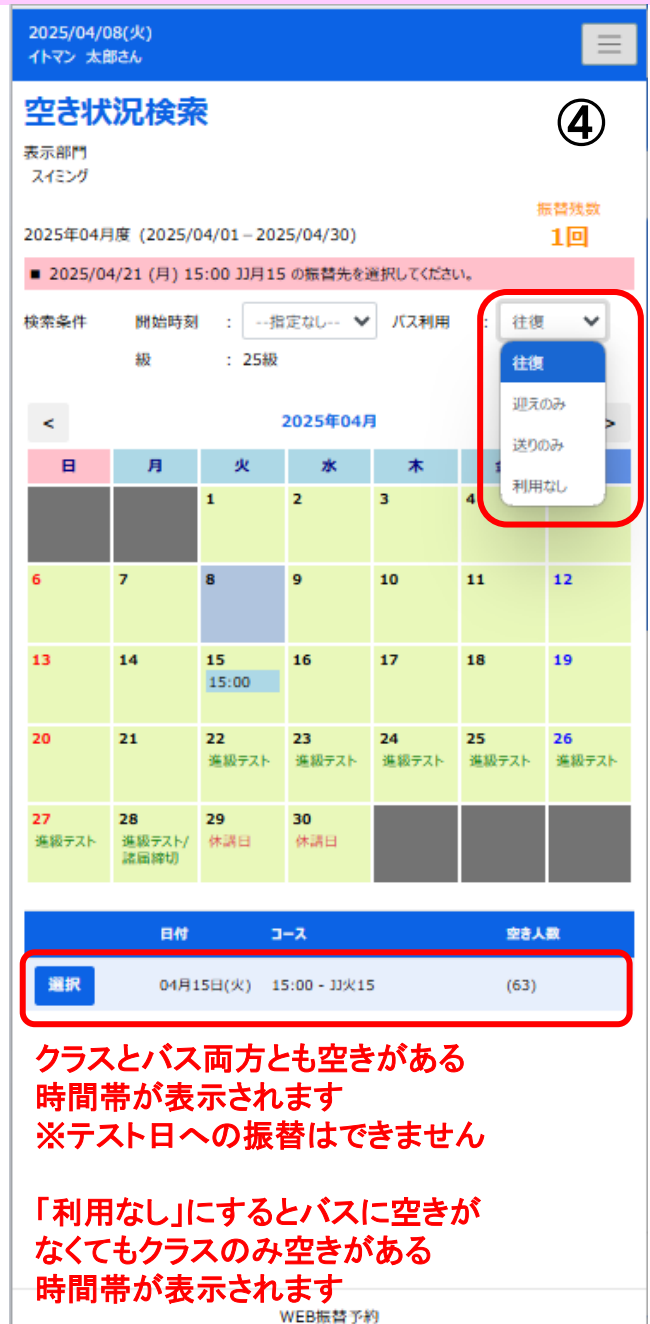

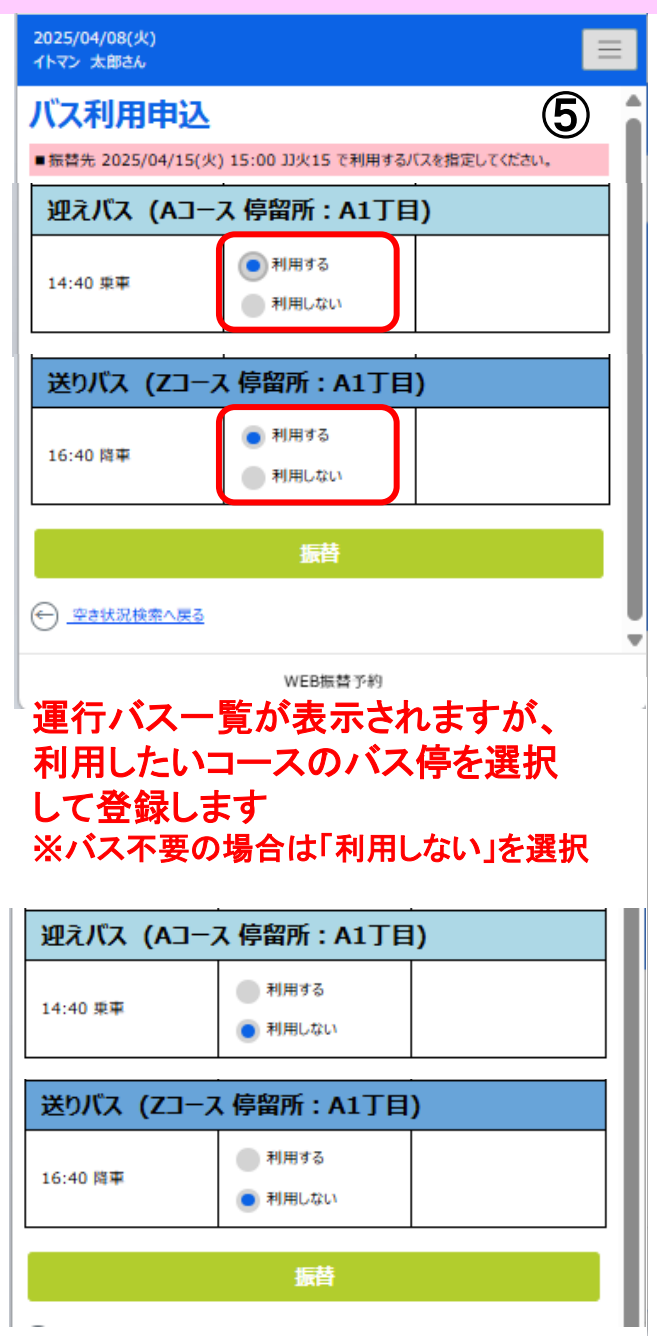

| <b>振</b> 管確認    | (A)                     |  |  |
|-----------------|-------------------------|--|--|
| 2025年 4月 21日(月) |                         |  |  |
| 通常出席            |                         |  |  |
| コース名            | 33月15                   |  |  |
| 時間              | 15:00-16:10             |  |  |
| 施設              | 9°127                   |  |  |
| 級               | 25級                     |  |  |
| 迎えバス            | A1丁目 14:40東車            |  |  |
| 送りバス            | A1丁目 16:40降車            |  |  |
|                 | _ <b>_</b>              |  |  |
|                 | $\sim$                  |  |  |
| 2025年 4月 1      | 15日(火)                  |  |  |
|                 |                         |  |  |
| コース名            | 33火15                   |  |  |
| 時間              | 15:00-16:10             |  |  |
| 施設              | 9°127                   |  |  |
| 迎えバス            | A1丁目 14:40東車            |  |  |
| 送りバス            | A1丁目 16:40降車            |  |  |
| i               | この内容で予定を振り替えます。よろしいですか? |  |  |
|                 | キャンセル                   |  |  |
|                 | 書書                      |  |  |
|                 | MEX                     |  |  |
|                 |                         |  |  |
|                 |                         |  |  |
|                 |                         |  |  |
|                 |                         |  |  |
|                 |                         |  |  |

## ■振替の取消

| 2025/04/10(木)<br>イトマン 太郎さん         |   |
|------------------------------------|---|
| お知らせ                               | 1 |
| 出席状況                               |   |
| 進級状況                               |   |
| サービス利用情報                           |   |
| 振替予約                               |   |
| 休会届                                |   |
| イベント申込                             |   |
| パーソナル予約                            |   |
| <i>ወቻም</i> ታኑ                      |   |
| 前回ログイン日時<br>2025/04/10(木) 13:27:35 |   |
| お知らせ                               |   |
| イトマンスイミングスクール玉出校                   |   |
| • イトマンスイミングスクール玉出校からのお知らせ          |   |
| お知らせがある場合はこちらに表示されます。              |   |
| <u>イトマンスイミングスクール玉出校ホームページ</u>      |   |

イトマンスイミング、スクールマイヘ゜ーシ、

#### 2025/04/08(火) イトマン 太郎さん 受講カレンダー 2 表示部門 スイミング 振替残数 2025年04月度 (2025/04/01-2025/04/30) 0回 < 2025年04月 > 日 月 火 ± 水 木 金 2 3 4 5 11 12 7 8 9 10 欠席 19 13 14 15 16 17 18 振替 15:00 通常 15:00 20 21 22 23 24 25 26 進級テスト 進級テスト 進級テスト 進級テスト 27 28 29 30 進級テスト 進級テス 休講日 休謁日 ト/諸屈締 ŧЛ 通常 15:00 日付 コース 選択 04月07日(月) 欠席 04月14日(月) 通常 15:00 - 33月15 選択 選択 04月15日(火) 振替 15:00 - 33火15 選択 04月28日(月) 通常 15:00 - JJ月15 振替取消したい日を選択します ※振替取消した場合、振替元の日は自動で 欠席の登録となります 振替取消後に振替元の日を出席される 場合は欠席の取消が必要になります

#### ※スマートフォン画面とパソコン画面で表示が一部異なる場合があります 2025/04/08(火) イトマン 太郎さん 受講内容 3 2025年4月15日(火) 振替出席(4月21日分) コース名 33火15 時間 15:00-16:10 施設 3" 127 級 25級 振替 振替取消 ※振替は開講当日07:00までにお願いいたします。 ※振替取消は開講当日07:00までにお願いいたします。 2025/04/08(火) $\equiv$ イトマン 太郎さん 振替取消確認 4 2025年4月15日(火) 振替出席(4月21日分) コース名 33火15 時間 15:00-16:10 施設 3"127 級 25級 上記の予定を取り消します。よろしいですか? キャンセル 登録

WEB振替予約